# Processo de atualização para cluster de 3 nós vManage se a atualização do BD de configuração não for necessária

# Contents

Introduction Prerequisites Componentes Utilizados Informações de Apoio Processo de atualização Verificar Informações Relacionadas

#### Introduction

Este documento descreve o processo de cluster vManage de 3 nós se a configuração ou a atualização do banco de dados não for necessária ou se o novo código estiver na mesma trilha de software.

### Prerequisites

- Instantâneos de 3 VM por nó vManage tirados pelo administrador do vManage se a solução estiver no local ou tirados pela equipe Cisco CloudOps se a solução estiver hospedada na Cisco.
- Faça um backup do configuration-db com o comando request nms configuration-db backup path path/filename
- Copie o arquivo de backup configuration-db do nó vManage.

# **Componentes Utilizados**

- Cluster vManage de 3 nós na versão 20.3.4.
- A imagem 20.3.4.1 do vManage.

The information in this document was created from the devices in a specific lab environment. All of the devices used in this document started with a cleared (default) configuration. Se a rede estiver ativa, certifique-se de que você entenda o impacto potencial de qualquer comando.

# Informações de Apoio

O processo descrito neste documento refere-se a atualizações que não precisam de uma atualização do banco de dados de configuração.

Verifique o documento Caminhos de atualização do Cisco vManage localizado nas Notas de

versão de cada código para verificar se a atualização do configuration-db é necessária.

**Note**: O configuration-db deve ser atualizado quando a atualização é de um Cisco vManage versão 18.4.x/19.2.x para o Cisco vManage 20.3.x /20.4.x ou de um Cisco vManage versão 20.3.x/20.4.x para o Cisco vManage versão 20.5.x/20.6.x. Consulte Upgrade Cisco vManage Cluster.

#### Processo de atualização

- 1. Verifique em cada nó de cluster do vManage que:
- As conexões de controle estão ativas entre cada nó do vManage.
- O Network Configuration Protocol (NETCONF) é estável
- As interfaces fora de banda podem ser alcançadas entre cada nó do vManage.
- O Agente de Coleta de Dados (DCA) está em RUN em todos os nós no cluster.

Para verificar o status do NETCONF, navegue até Tools > SSH Session e faça login em cada nó do vManage. Se o login for um sucesso, o NETCONF é bom.

O show control connections mostra se há conexões de controle entre os nós do vManage, como mostrado na imagem.

| cisco vManage                     |             |                                                 |                                                            |                  |             |         |                            |                    | • |
|-----------------------------------|-------------|-------------------------------------------------|------------------------------------------------------------|------------------|-------------|---------|----------------------------|--------------------|---|
| K TOOLS   SSH TERMINA             | L           |                                                 |                                                            |                  | 1           |         |                            |                    |   |
| Device Group                      | <           | 9.9.9.1 ×                                       | 9.9.9.2 × 9.9                                              | .9.3 ×           |             |         |                            |                    |   |
| All                               | ٠           | 9.9.9.1 login<br>Password:                      | ı: admin                                                   |                  |             |         |                            |                    |   |
| ٩                                 | ~           | Last login: M<br>Welcome to Vi<br>admin connect | on Aug 1 20:52:22 20<br>ptela CLI<br>ed from 9.9.9.1 using | 22 from 9.9.9    | . 1<br>7e 1 |         |                            |                    |   |
| Sort by Reachability 🖨            | te.         | vManage01#                                      |                                                            |                  |             |         |                            |                    |   |
| vManage01<br>9.9.9.1   Site ID: 1 | vManage     | vManage01#<br>vManage01# sh                     | ow control connection                                      | s<br>PEER        |             |         |                            | PEER               |   |
| vManage02<br>9.9.9.2   Site ID: 1 | vManage     | PEER                                            | PEER PEER<br>PUB<br>PROT SYSTEM TP                         | CONFIGURED       | SITE        | DO      | AIN PEER                   | PRIV PEER          |   |
| vManage03<br>9.9.9.3   Site ID: 1 | vManage     |                                                 | PORT ORGANIZATION                                          | REM              | DTE COLOR   | STATE   | UPTIME                     |                    |   |
| vbond01                           | vEdge Cloud | 0 vbond                                         | dtls 9.9.9.4<br>12346 SDWANclusterIA                       | 9.9.9.4<br>N def | 0<br>ault   | 0<br>UD | 172.12.15.78               | 12346 172.12.15.78 |   |
| 9.9.9.4   Site ID: 1<br>Reachable | vBond       | 0 vmanage                                       | dtls 9.9.9.2                                               | 9.9.9.2<br>N def | 1           | 0       | 172.12.15.76               | 12346 172.12.15.76 |   |
|                                   |             | 0 vmanage                                       | dtls 9.9.9.3                                               | 9.9.9.3          | 1           | 0       | 172.12.15.77               | 12346 172.12.15.77 |   |
|                                   |             | 1 vbond                                         | dtls 0.0.0.0                                               | -<br>N def       | 0           | 0       | 172.12.15.78               | 12346 172.12.15.78 |   |
|                                   |             | 2 vbond                                         | dtls 0.0.0.0                                               | -<br>N def       | 0           | 0       | 172.12.15.78               | 12346 172.12.15.78 |   |
|                                   |             | 3 vbond                                         | dtls 0.0.0.0<br>12346 SDWANclusterIA                       | -<br>N def       | 0<br>Nult   | 0<br>up | 172.12.15.78               | 12346 172.12.15.78 |   |
|                                   |             | 4 vbond                                         | dtls 0.0.0.0<br>12346 SDWANclusterIA                       | -<br>N defi      | 0<br>Mult   | 0<br>up | 172.12.15.78<br>0:00:24:08 | 12346 172.12.15.78 |   |
|                                   |             | 5 vbond                                         | dtls 0.0.0.0<br>12346 SDWANclusterIA                       | -<br>N def       | 0<br>Mult   | 0<br>up | 172.12.15.78<br>0:00:24:23 | 12346 172.12.15.78 |   |

Para verificar a conectividade, faça ping no ips fora de banda remoto e origine a interface fora de banda de qualquer nó do vManage .

Use o request nms data-collection-agent status para verificar o estado operacional da CND.

2. Carregue o novo código do Cisco Viptela vManage no vManage Software Repository em um nó.

- 3. Navegue até Maintenance > Software Upgrade.
- 4. Marque a caixa dos 3 nós do vManage e clique em Upgrade, e escolha a nova versão.

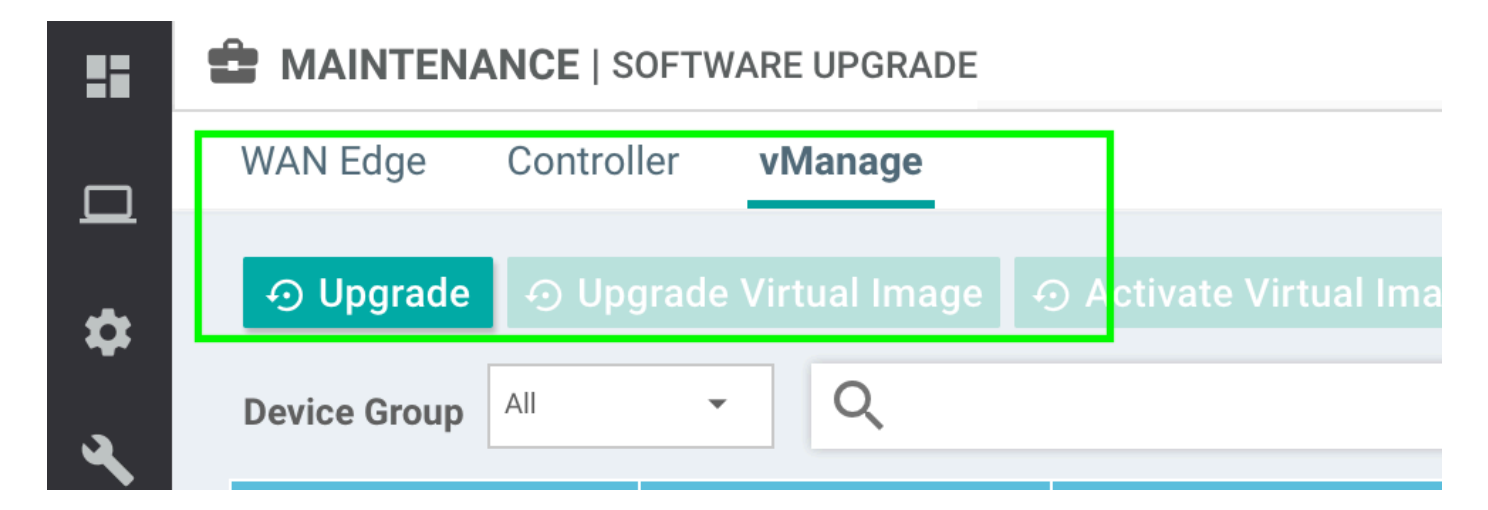

- 5. Selecione Upgrade e marque vManage como a plataforma.
- 6. Selecione o novo código no menu suspenso e clique em Upgrade..

| Software Upgra | ade                     |        |                        | ×        |
|----------------|-------------------------|--------|------------------------|----------|
| 🛕 Backup o     | f data volume is highly | recomm | ended before upgrading | vManage. |
| 💿 vManage      | O Remote Server         | Ren    | note Server - vManage  |          |
| Platform       |                         | v      | /ersion                |          |
| vManage        |                         |        | Select                 | ~        |
|                |                         |        | Upgrade                | Cancel   |

7. A instalação do software é executada nó por nó. Enquanto o primeiro nó do vManage começa com a instalação do novo código, os outros nós estão em **scheduled** status.

Depois que o primeiro nó for bem-sucedido, ele começará a instalar o novo código no próximo nó do vManage até que os três (3) nós tenham a imagem instalada com êxito.

| E TAS                                           | SK VIEW                   |           |                             |             |           |         |             |              | Stop Scheduled Tasks              |
|-------------------------------------------------|---------------------------|-----------|-----------------------------|-------------|-----------|---------|-------------|--------------|-----------------------------------|
| Softwa                                          | re Install   🥑 Validation | Success - |                             |             |           |         |             | Initia       | ted By: admin From: 10.24.204.135 |
| Total Task: 3   Scheduled : 2   In Progress : 1 |                           |           |                             |             |           |         |             |              |                                   |
| _                                               |                           |           |                             |             |           |         |             |              | 00                                |
| Q                                               |                           |           | Search Options 🐱            |             |           |         |             |              | Total Rows: 3                     |
| 2                                               | Status                    | Mes       | sage                        | Hostname    | System IP | Site ID | Device Type | Device Model | vManage IP                        |
| 2                                               | C Scheduled               | Wait      | ing for other vManage servi | 😋 vManage01 | 9.9.9.1   | 1       | vManage     | vManage      | 9.9.9.1                           |
| >                                               | 🔿 In progress             | Dow       | nloading 1300 / 1596 MB (   | 😋 vManage02 | 9.9.9.2   | 1       | vManage     | vManage      | 9.9.9.1                           |
| >                                               | C Scheduled               | Wait      | ng for other vManage servi  | 😅 vManage03 | 9.9.9.3   | 1       | vManage     | vManage      | 9.9.9.1                           |
|                                                 |                           |           |                             |             |           |         |             |              |                                   |

**Note**: A ação de atualização para o cluster do vManage não é a mesma que em um vManage autônomo ou qualquer outro dispositivo na sobreposição. A ação de atualização pela GUI instala a imagem somente nos nós do vManage. Ele não ativa o novo código nos nós do vManage.

A ativação do novo código é feita manualmente por request software activate comando.

**Note**: A instalação do novo código falha se as sessões de NETCONF não estiverem íntegras; não há conexões de controle entre os nós vManages ou as interfaces fora de banda apresentam problemas de acessibilidade entre elas.

8. Depois que o novo código for baixado e instalado em cada nó do vManage, ative o novo código manualmente.

| TA                                                                                                    | SK VIEW                                                                                                    |                                                                                                    |                                                                                              |                                                               |                       |             |              |                      |                   |
|----------------------------------------------------------------------------------------------------|----------------------------------------------------------------------------------------------------|----------------------------------------------------------------------------------------------------|----------------------------------------------------------------------------------------------|---------------------------------------------------------------|-----------------------|-------------|--------------|----------------------|-------------------|
| Softw                                                                                                    | are Install   😋 Validation Succes                                                                                                    | ss *                                                                                                    |                                                                                              |                                                               |                       |             | In           | itiated By: admin Fr | rom: 10.24.204.13 |
| Total 1                                                                                                    | Task: 3   Success : 3                                                                                                    |                                                                                                    |                                                                                              |                                                               |                       |             |              |                      |                   |
|                                                                                                    |                                                                                                    |                                                                                                    |                                                                                              |                                                               |                       |             |              |                      | 0                 |
| Q                                                                                                    |                                                                                                    | Search Options 🗸                                                                                                    |                                                                                              |                                                               |                       |             |              |                      | Total Rows:       |
| >                                                                                                    | Status                                                                                                    | Message                                                                                                    | Hostname                                                                                     | System IP                                                     | Site ID               | Device Type | Device Model | vManage IP           |                   |
| ~                                                                                                    | Success                                                                                                    | Done - Software Install                                                                                                    | vManage01                                                                                    | 9.9.9.1                                                       | 1                     | vManage     | vManage      | 9.9.9.1              |                   |
|                                                                                                    | [1-Aug-2022 21:31:05 UTC]<br>[1-Aug-2022 21:32:10 UTC]<br>Signature verification Su<br>[1-Aug-2022 21:32:10 UTC]                                                                                                    | Downloaded http://9.9.9.1:8080/<br>Signature verification Suceeded<br>ceeded.<br>Installed 20.3.4.1                                                                                                  | software/package/vmanage-20.                                                                 | 3.4.1–x86_64.tar.gz?deviceId                                  | =9.9.9.1              |             |              |                      | A 4               |
| ~                                                                                                    | Success                                                                                                    | Done - Software Install                                                                                                    | 合 vManage02                                                                                  | 9.9.9.2                                                       | 1                     | vManage     | vManage      | 9.9.9.1              |                   |
| <pre>[1-Aug-2022 21:25:03 UTC] Software image download may take upto 60 minutes<br/>[1-Aug-2022 21:25:09 UTC] Connection Instance: 0, Color: default<br/>[1-Aug-2022 21:25:09 UTC] Downloading http://9.9.1:0800/software/package/vmanage-20.3.4.1-x86_64.tar.gz?deviceId=9.9.9.2<br/>[1-Aug-2022 21:25:04 UTC] Downloading http://9.9.1:0800/software/package/vmanage-20.3.4.1-x86_64.tar.gz?deviceId=9.9.9.2<br/>[1-Aug-2022 21:27:57 UTC] Signature verification Succeded.<br/>Signature verification Succeded.<br/>[1-Aug-2022 21:27:57 UTC] Installed 20.3.4.1</pre> |                                                                                                    |                                                                                                    |                                                                                              |                                                               |                       |             |              |                      |                   |
| ~                                                                                                    | Success                                                                                                    | Done - Software Install                                                                                                    | 合 vManage03                                                                                  | 9.9.9.3                                                       | 1                     | vManage     | vManage      | 9.9.9.1              |                   |
|                                                                                                    | [1-Aug-2022 21:27:58 UTC]<br>[1-Aug-2022 21:27:58 UTC]<br>[1-Aug-2022 21:28:64 UTC]<br>[1-Aug-2022 21:28:64 UTC]<br>[1-Aug-2022 21:28:29 UTC]<br>[1-Aug-2022 21:38:30 UTC]<br>Signature verification Su<br>[1-Aug-2022 21:30:30 UTC] | Softurer image download may tak<br>Connection Instance: 0, Color:<br>Downloading http://9.9.18080<br>Downloaded http://9.9.18080<br>Signature verification Suceeded<br>Ceeded.<br>Installed 20.3.4.1 | e upto 60 minutes<br>default<br>/software/package/vmanage-20<br>software/package/vmanage-20. | 9.3.4.1-x86_64.tar.gz?deviceI<br>3.4.1-x86_64.tar.gz?deviceId | d=9.9.9.3<br>=9.9.9.3 |             |              |                      | * *               |

O **show software** confirma que o novo código foi instalado. Marque a caixa de seleção **show software** em cada nó e verifique se cada nó instalou a imagem com êxito.

| vManage02 | # show s | oftware |          |           |                               |
|-----------|----------|---------|----------|-----------|-------------------------------|
| VERSION   | ACTIVE   | DEFAULT | PREVIOUS | CONFIRMED | TIMESTAMP                     |
| 20.3.4    | true     | true    |          | _         | <br>2022-07-30T00:56:54-00:00 |
| 20.3.4.1  | false    | false   | false    | —         | -                             |
| vManage02 | # _      |         |          |           |                               |

9. Execute o comando **request nms all status** para obter a saída de cada nó do vManage e determinar quais serviços estão habilitados antes da atualização.

| ♥ ● ● Vmanage01cluster                             |  |
|----------------------------------------------------|--|
|                                                    |  |
| NMS configuration database                         |  |
| Enabled: true                                      |  |
| Status: running PID:20496 for 180s                 |  |
| NMS coordination server                            |  |
| Enabled: true                                      |  |
| Status: running PID:19910 for 185s                 |  |
| NMS messaging server                               |  |
| Enabled: true                                      |  |
| Status: not running                                |  |
| NMS statistics database                            |  |
| Enabled: true                                      |  |
| Status: running PID:20625 for 179s                 |  |
| NMS data collection agent                          |  |
| Lnabled: true                                      |  |
| Status: not running                                |  |
| nms cloud agent                                    |  |
| Ellableu, true<br>Statua: wuxning DID:027 fow 200a |  |
| NMS containor Managor                              |  |
| Frabled: true                                      |  |
| Status: running PID:18676 for 195s                 |  |
| NMS STALL mrovu                                    |  |
| Fnablod: true                                      |  |
| Status: running PID:880 for 300s                   |  |
| vManage/11                                         |  |
|                                                    |  |

10. Use o comando request nms all stop para parar todos os serviços em cada nó do vManage.

```
vManage01# request nms all stop
Successfully stopped NMS cloud agent
Successfully stopped NMS server proxy
Successfully stopped NMS application server
Successfully stopped NMS data collection agent
Stopping NMS messaging server
Successfully stopped NMS coordination server
Successfully stopped NMS configuration database
Successfully stopped NMS statistics database
vManage01#
```

**Tip**: Não interaja com a sessão CLI até que todos os serviços nms sejam interrompidos para evitar qualquer problema inesperado.

11. Preparar o request software activate e mantê-lo pronto em cada sessão CLI por nó do vManage.

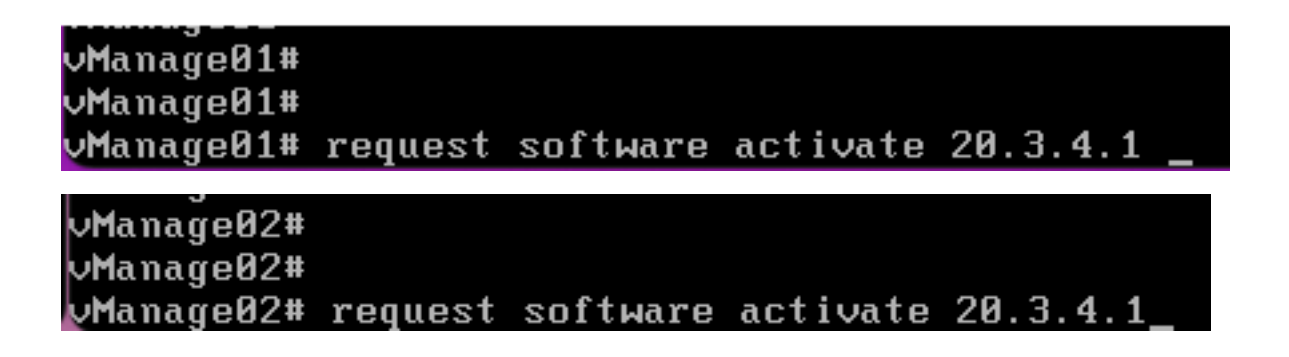

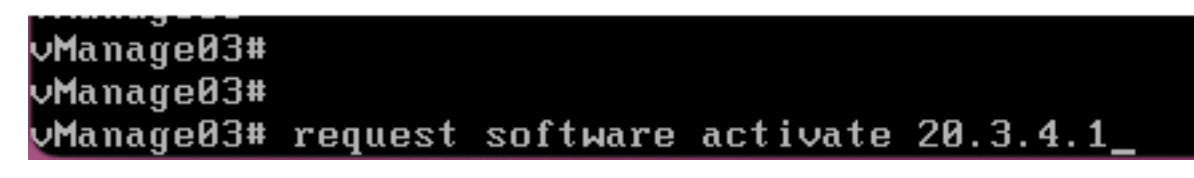

12. Informe o request software activate em cada nó do vManage e confirme a ativação do novo código.

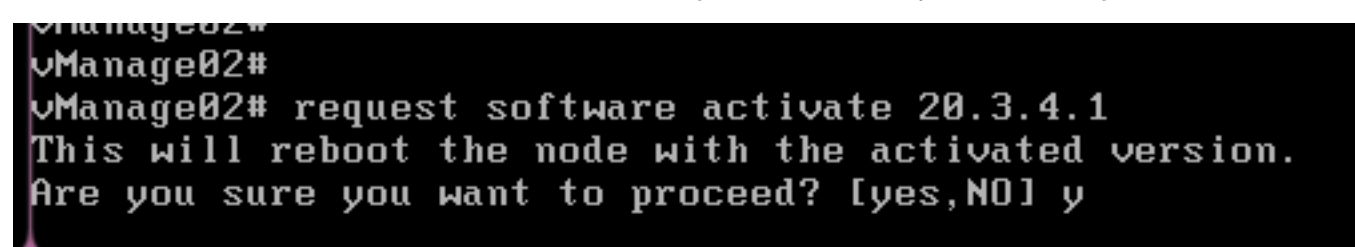

Após a ativação, cada nó é reinicializado para inicializar com o novo código de partição. A GUI do vManage está temporariamente inacessível, como mostrado na imagem.

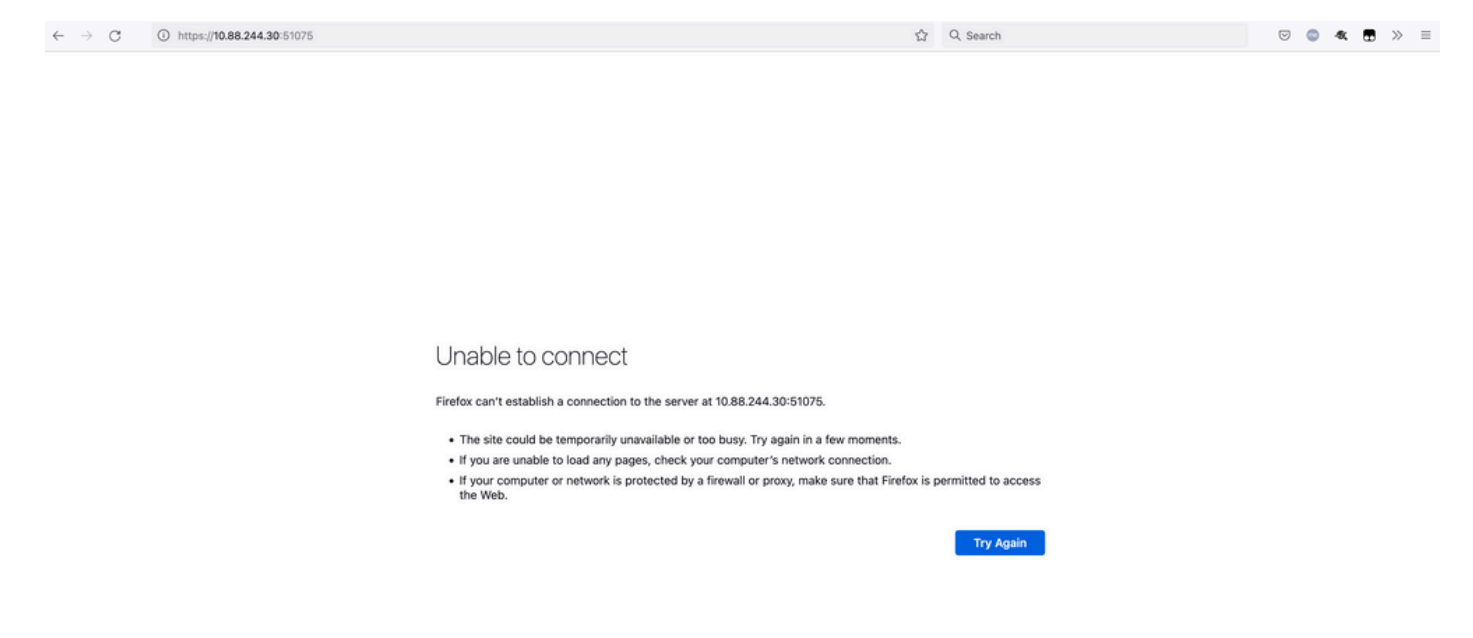

13. Quando o sistema estiver pronto, ele permitirá que você faça login em cada nó do vManage e mostrará a nova versão do vManage.

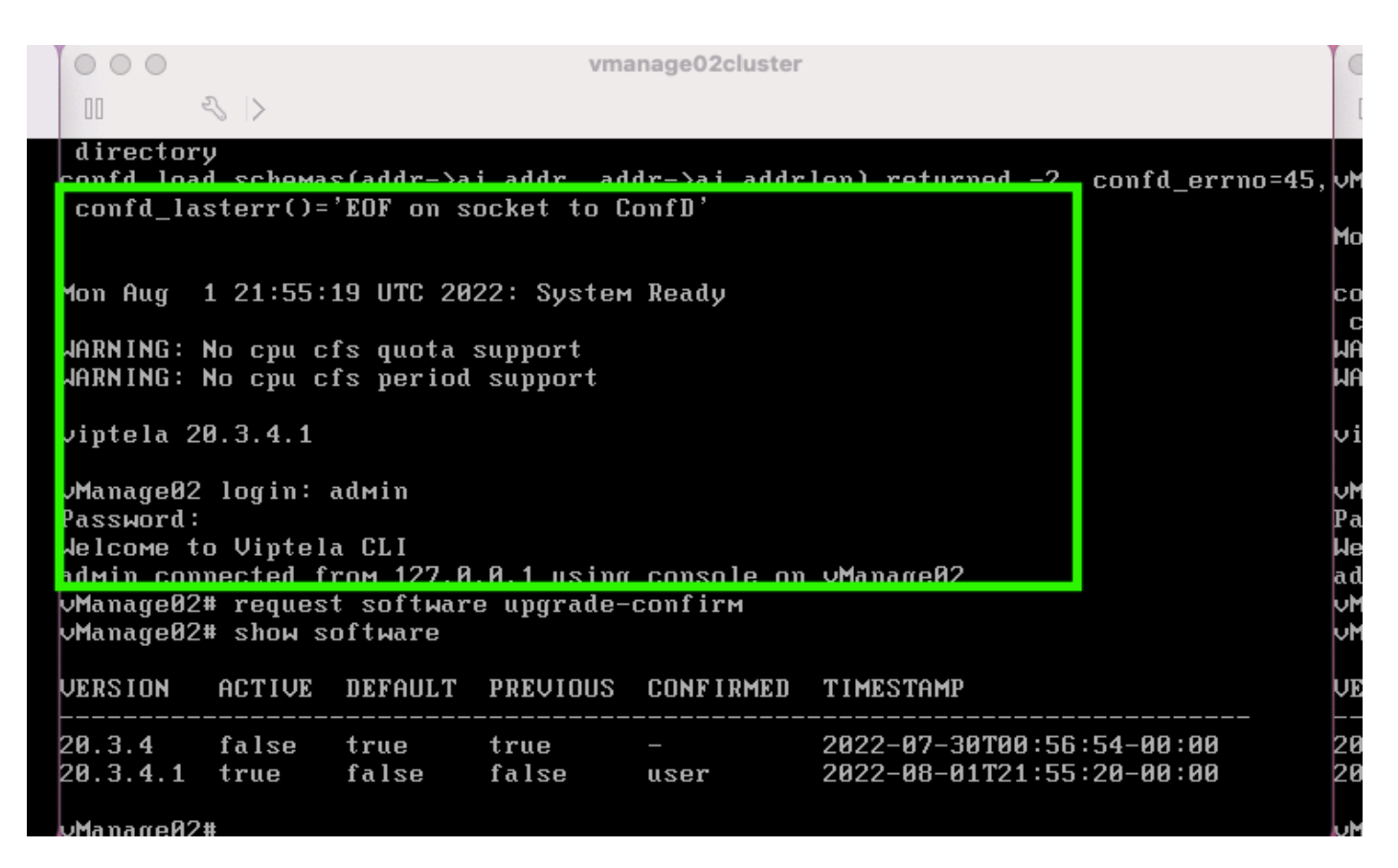

Use o request software upgrade-confirm para confirmar a atualização em cada nó do vManage.

000 vmanage01cluster 3 > lon Aug 1 21:55:35 UTC 2022: System Ready NARNING: No cpu cfs quota support JARNING: No cpu cfs period support viptela 20.3.4.1 ∕Manage01 login: admin Password: lelcome to Viptela CLI admin connected from 127.0.0.1 using console on vManage01 Manage01# request software con Invalid input detected at '^' marker. Manage01# request software upgrade-confirm Manage01# show software VERSION ACTIVE DEFAULT PREVIOUS CONFIRMED TIMESTAMP 20.3.4 false true 2022-07-30T00:53:34-00:00 true 20.3.4.1 2022-08-01T21:55:36-00:00 true false false user Manago 01#

Verifique se o status é confirmado por user or auto

| 000                                                                                                    |                                                             |                                                 | Vľ                                          | nanage03cluster         |                                                        |  |  |  |  |  |
|----------------------------------------------------------------------------------------------------|-------------------------------------------------------------|-------------------------------------------------|---------------------------------------------|-------------------------|--------------------------------------------------------|--|--|--|--|--|
| 00                                                                                                    | < >                                                         |                                                 |                                             |                         |                                                        |  |  |  |  |  |
| vManageØ3                                                                                                    | login:                                                      |                                                 |                                             |                         |                                                        |  |  |  |  |  |
| Mon Aug                                                                                                    | Mon Aug 1 21:54:29 UTC 2022: System Ready                   |                                                 |                                             |                         |                                                        |  |  |  |  |  |
| confd_loa<br>confd_la<br>WARNING:<br>WARNING:                                                                                                    | d_schema:<br>sterr()=<br>No cpu c<br>No cpu c:<br>No cpu c: | s(addr->a<br>'EOF on s<br>fs quota<br>fs period | i_addr, a<br>ocket to<br>support<br>support | ıddr->ai_addr<br>ConfD' | len) returned –2, confd_errno=45                       |  |  |  |  |  |
| viptela 20.3.4.1                                                                                                    |                                                             |                                                 |                                             |                         |                                                        |  |  |  |  |  |
| vManage03 login: admin<br>Password:<br>Welcome to Viptela CLI<br>admin connected from 127.0.0.1 using console on vManage03<br>vManage03# request software upgrade-confirm<br>vManage03# show software |                                                             |                                                 |                                             |                         |                                                        |  |  |  |  |  |
| VERSION                                                                                                    | ACTIVE                                                      | DEFAULT                                         | PREVIOU                                     | CONFIRMED               | TIMESTAMP                                              |  |  |  |  |  |
| 20.3.4<br>20.3.4.1                                                                                                    | false<br>true                                               | true<br>false                                   | true<br>false                               | -<br>user               | 2022-07-30T00:58:36-00:00<br>2022-08-01T21:54:30-00:00 |  |  |  |  |  |
| vManage03                                                                                                    | #                                                           |                                                 |                                             |                         |                                                        |  |  |  |  |  |

14. Uma vez concluída a ativação, todos os NMS são iniciados independentemente.

Se alguns serviços não foram iniciados, pare todos os serviços em cada nó do vManage novamente após a ativação e reinicie o NMS manualmente nó por nó, serviço por serviço.

Siga a sequência documentada em Reiniciar manualmente os processos do vManage.

Quando o servidor da aplicação for iniciado, observe que as inspeções são estabelecidas em cada nó.

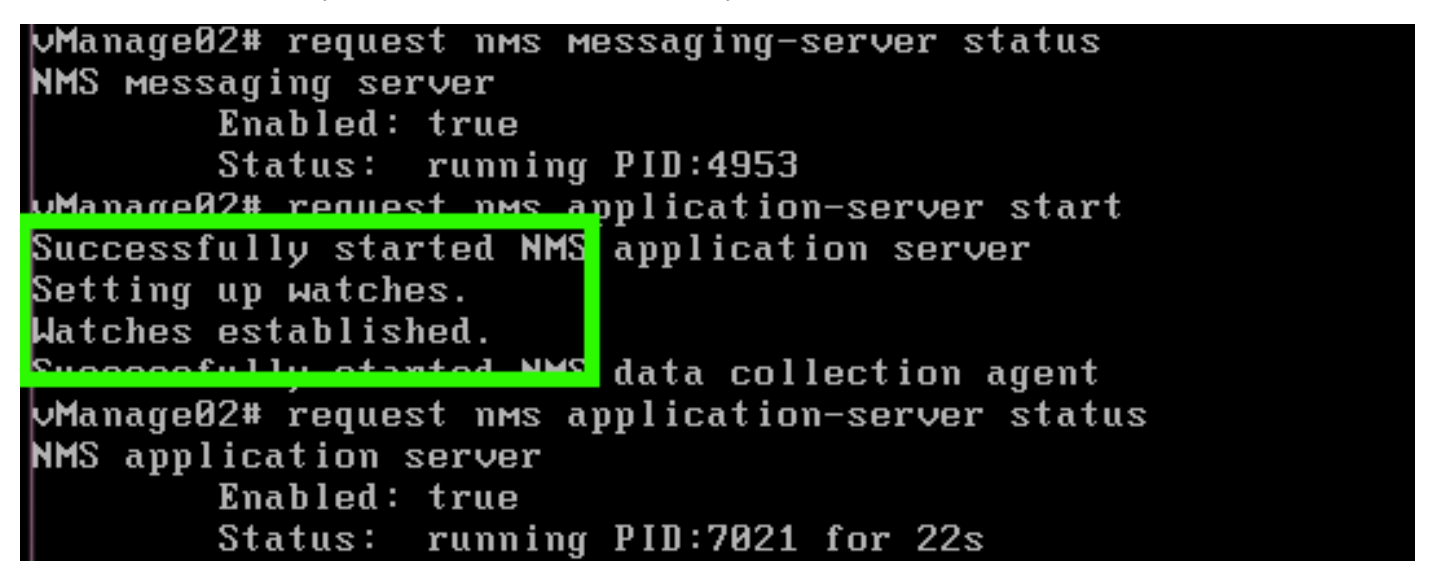

#### Verificar

Use o **request nms all status** para verificar se todos os serviços que funcionaram antes da atualização estão em **RUN** após a ativação do novo código.

| 0 0 0 vmanage01cluster                                                                                                    | 0 0 0 vmanage02cluster              | © © © vmanage03cluster             |
|----------------------------------------------------------------------------------------------------|-------------------------------------|------------------------------------|
|                                                                                                    | 0 4.5                               |                                    |
| NMS configuration database<br>Fashlad: true                                                                                                    | NMS configuration database          | NHS configuration database         |
| Status: running P1D:20967 for 619s                                                                                                    | Status: running PID:31473 for 613s  | Status: running PID:26514 for 598s |
| MMS coordination server                                                                                                    | HMS coordination server             | NMS coordination server            |
| Enabled: true                                                                                                    | Enabled: true                       | Enabled: true                      |
| Status: running PID:32719 for 414s                                                                                                    | Status: running PID:2749 for 414s   | Status: running PID:30243 for 395s |
| Translading server                                                                                                    | nns Heisaging surver                | nns resseging server               |
| Status: gunning PID:2555                                                                                                    | Status: running PID:4953            | Status: running PID:332            |
| NMS statistics database                                                                                                    | HMS statistics database             | NMS statistics database            |
| Enabled: true                                                                                                    | Enabled: true                       | Enabled: true                      |
| Status: running P1D:26956 for 719s                                                                                                    | Status: running PID:29310 for 715s  | Status: running PID:24354 for 692s |
| MMS data_collection agent                                                                                                    | HHS data collection agent           | HHS data_collection agent          |
| Enabled: true                                                                                                    | Knabled: true                       | Enabled: true                      |
| Status: running PID:6133 for 2195                                                                                                    | Status: running PID:0697 for 289s   | Status: running PID:4497 for 181s  |
| Franklad' fran                                                                                                    | nns cioun agent                     | nns ciore agent                    |
| Status: not running                                                                                                    | Status: not running                 | Status: not running                |
| NMS container Hanager                                                                                                    | NPS container Manager               | NMS container Manager              |
| Enabled: true                                                                                                    | Enabled: true                       | Enabled: true                      |
| Status: running PID:18676 for 1212s                                                                                                    | Status: running PID:18673 for 1248s | Status: running PID:6512 for 1315s |
| NMS SDAUC proxy                                                                                                    | HHS SDAUC proxy                     | HHS SDAUC proxy                    |
| Enabled: true                                                                                                    | Enabled: true                       | Enabled: true                      |
| Manually Status: running PID:000 for 1317s                                                                                                    | Status: running PID:942 for 13305   | Status: running PID:865 for 13375  |
| Second and a second second s | President a                         | pranting et al.                    |

Participe de qualquer um dos nós da GUI do Cisco vManage e verifique se 3 nós do vManage estão em bom status no painel do vManage.

| =      | cisco VMa          | inage          |   |              |                                 |                                      |                         |   |                |                     |                       | •          | Û            | <b>#</b> 2 | Ø             | admin 👻 |
|--------|--------------------|----------------|---|--------------|---------------------------------|--------------------------------------|-------------------------|---|----------------|---------------------|-----------------------|------------|--------------|------------|---------------|---------|
| 56     | B DASHBOARD        | MAIN DASHBOARD |   |              |                                 |                                      |                         |   |                |                     | _                     |            |              |            |               |         |
| п<br>• | •                  | vSmart - 0     | 8 | WAN Edge - 0 |                                 | •                                    | <b>1 ↑</b><br>vBond - 1 | G | 3 Ø<br>vManage | - 3                 | Reboot<br>Last 24 hrs | 3          |              | R Har      | ning<br>Ilid  | 0       |
| ٩      | Control Status (To | tal 0)         |   |              | Site Hea                        | lth (Total 0)                        |                         | _ |                | Transport           | Interface Distribu    | tion       |              |            |               |         |
| ÷      | Control Up         |                |   | 0            | © Fi                            | ull WAN Connecti                     | vity                    |   | 0 sites        | < 10 Mbp            | s                     |            |              |            |               | 0       |
|        |                    |                |   |              |                                 |                                      |                         |   |                | 10 Mbps - 100 Mbps  |                       |            |              |            | 0             |         |
| 8      | Partial 0          |                |   |              | 0 P                             | Partial WAN Connectivity     0 sites |                         |   |                | 100 Mbps - 500 Mbps |                       |            |              |            | 0             |         |
|        | Control Down 0     |                |   |              | No WAN Connectivity     0 sites |                                      |                         |   | > 500 Mbps 0   |                     |                       |            | 0            |            |               |         |
|        |                    |                |   |              |                                 |                                      |                         |   |                |                     |                       | View Perce | nt Utilizati | on         |               |         |
|        | WAN Edge Invento   | ry             |   |              | WAN Edg                         | ge Health (Total 0                   | )                       |   |                | Transport           | Health                |            |              |            | Type: By Loss | • = 0   |
|        | Total              |                |   | 0            |                                 |                                      |                         |   |                |                     |                       |            |              |            |               |         |

Navegue até Administration > Cluster Management para verificar se cada nó do vManage está ativado ready e os serviços funcionem corretamente (somente SD-AVC como opcional).

| Benice Darlparetine<br>D. Montemport         Descent Track Autory<br>(M. Antimeters of statustice)         Descent of the statustice)         Other Statustice)         Other Statustice)         Othe | ADMINISTRATION            | COTTO HERMAN DATA                      |        |                 |   |                               |                           |       |                                                                                         |          |
|----------------------------------------------------------------------------------------------------|---------------------------|----------------------------------------|--------|-----------------|---|-------------------------------|---------------------------|-------|-----------------------------------------------------------------------------------------|----------|
| Mit discusses         P Annue         Statute Source         Statute Source<                                                                     | Bannice Configuration     | Service Reachability                   |        |                 |   |                               |                           |       |                                                                                         |          |
| Other and a set for most information         Default         Default                                                                                                    | · ALC HERRICH             |                                        |        |                 |   |                               |                           |       |                                                                                         |          |
| Nonland         P Advance         Data         Application brance         Configuration brance         Mininging brance         US ADV         ADV         ADV           Miningiant         Clinication         Clinication         Configuration brance         Mininging brance         US ADV         ADV         ADV <td< td=""><td>Och hostname at status is</td><td>or for more information</td><td></td><td></td><td></td><td></td><td></td><td></td><td>@ Normal 😑 Marring @ Over (</td><td>) trades</td></td<>                                                                                                    | Och hostname at status is | or for more information                |        |                 |   |                               |                           |       | @ Normal 😑 Marring @ Over (                                                             | ) trades |
| Managell         VELSEX         Mask         ID         ID                                                                                                    |                           |                                        |        |                 |   |                               |                           |       |                                                                                         |          |
| allengel ITERIA had 0 0 0 all'official day.                                                                                                    |                           |                                        |        |                 |   |                               |                           |       |                                                                                         |          |
|                                                                                                    | offering all              | 100.000.04                             | Freedy | 0               | - | Configuration Solutions       | through terms<br>0        | 0     | 286576-470-456-680-1.                                                                   | -        |
| strand 12.22 help 0 0 0 attacket/black.                                                                                                    | Alarah Alarah             | 1010124                                | Really |                 | - | Configuration Conditions<br>0 | Beauging Server<br>0<br>0 | -     | 2840 2840 - Con-4880 - C.                                                               | -        |
|                                                                                                    |                           | 102.00.020<br>102.00.020<br>102.00.020 |        | Autorial Series |   |                               |                           | 0.440 | 2000<br>2000/3rd/0-Occ400-1.<br>clatter/scite/cocc400-1.<br>clatter/scite/cocc400-pttr. | -        |

Verifique se todos os nós podem ser acessados por meio da ferramenta SSH na GUI do vManage. Se você puder fazer login e ver as conexões de controle para cada cluster de nós do vManage e cedges/vedges, o cluster estará em bom estado e as sessões do NETCONF serão estabelecidas entre os nós.

| cisco vManage                     |             |                                                 |                                                               |                                      |        |               |                                    |                    | • |
|-----------------------------------|-------------|-------------------------------------------------|---------------------------------------------------------------|--------------------------------------|--------|---------------|------------------------------------|--------------------|---|
| TOOLS   SSH TERMINA               | L.          |                                                 |                                                               |                                      |        |               |                                    |                    |   |
| Device Group                      | <           | 9.9.9.1 ×                                       | 9.9.9.2 × 9.                                                  | 9.9.3 ×                              |        |               |                                    |                    |   |
| All                               | ٠           | 9.9.9.1 logir<br>Password:                      | n: admin                                                      |                                      |        |               |                                    |                    |   |
| Q                                 | ~           | Last login: M<br>Welcome to Vi<br>admin connect | fon Aug 1 20:52:22 20<br>iptela CLI<br>ced from 9.9.9.1 using | )22 from 9.9.9.1<br>g ssh on vManage |        |               |                                    |                    |   |
| Sort by Reachability 🖨            | te.         | vManage01#                                      |                                                               |                                      |        |               |                                    |                    |   |
| vManage01<br>9.9.9.1   Site ID: 1 | vManage     | vManage01#                                      | now control connection                                        | 15<br>PEER                           |        |               |                                    | PEER               |   |
| vManage02<br>9.9.9.2   Site ID: 1 | vManage     | PEER                                            | PEER PEER<br>PUB<br>PROT SYSTEM IP                            | CONFIGURED                           | SITE   | DOI<br>TD     | AIN PEER                           | PRIV PEER          |   |
| vManage03<br>9.9.9.3   Site ID: 1 | vManage     |                                                 | PORT ORGANIZATION                                             | REMOTE                               | COLOR  | STATE         | UPTIME                             |                    |   |
| uband01                           | vEdge Cloud | 0 vbond                                         | dtls 9.9.9.4                                                  | 9.9.9.4                              |        |               | 172.12.15.78                       | 12346 172.12.15.78 |   |
| 9.9.9.4   Site ID: 1<br>Reachable | vBond       | 0 vmanage                                       | 12346 SDWANclusterI<br>dtls 9.9.9.2<br>12346 SDWANclusterI    | N defaul<br>9.9.9.2<br>N defaul      |        | up<br>0<br>up | 0:00:24:23 172.12.15.76 0:00:24:22 | 12346 172.12.15.76 |   |
|                                   |             | 0 vmanage                                       | dtls 9.9.9.3<br>12346 SDWANclusterT                           | 9.9.9.3<br>N defaul                  | 1<br>+ | 0             | 172.12.15.77<br>0:00:24:22         | 12346 172.12.15.77 |   |
|                                   |             | 1 vbond                                         | dtls 0.0.0.0<br>12346 SDWANclusterI                           | -<br>N defaul                        | 0<br>t | 0<br>up       | 172.12.15.78<br>0:00:24:08         | 12346 172.12.15.78 |   |
|                                   |             | 2 vbond                                         | dtls 0.0.0.0<br>12346 SDWANclusterLi                          | -<br>W defaul                        | 0<br>t | 0<br>11D      | 172.12.15.78                       | 12346 172.12.15.78 |   |
|                                   |             | 3 vbond                                         | dtls 0.0.0.0<br>12346 SDWANclusterI                           | -<br>N defaul                        |        | 0<br>up       | 172.12.15.78<br>0:00:24:07         | 12346 172.12.15.78 |   |
|                                   |             | 4 vbond                                         | dtls 0.0.0.0<br>12346 SDWANclusterI                           | -<br>NN defaul                       |        | 0<br>up       | 172.12.15.78<br>0:00:24:08         | 12346 172.12.15.78 |   |
|                                   |             | 5 vbond                                         | dtls 0.0.0.0<br>12346 SDWANclusterI                           | -<br>N defaul                        | 0<br>t | 0<br>up       | 172.12.15.78<br>0:00:24:23         | 12346 172.12.15.78 |   |

#### Informações Relacionadas

<u>Guia do vManage Cluster</u> <u>Suporte Técnico e Documentação - Cisco Systems</u>

#### Sobre esta tradução

A Cisco traduziu este documento com a ajuda de tecnologias de tradução automática e humana para oferecer conteúdo de suporte aos seus usuários no seu próprio idioma, independentemente da localização.

Observe que mesmo a melhor tradução automática não será tão precisa quanto as realizadas por um tradutor profissional.

A Cisco Systems, Inc. não se responsabiliza pela precisão destas traduções e recomenda que o documento original em inglês (link fornecido) seja sempre consultado.